## How It Works

Administering Cue's COVID-19 test using the Cue Health Monitoring System & Cue Health App.

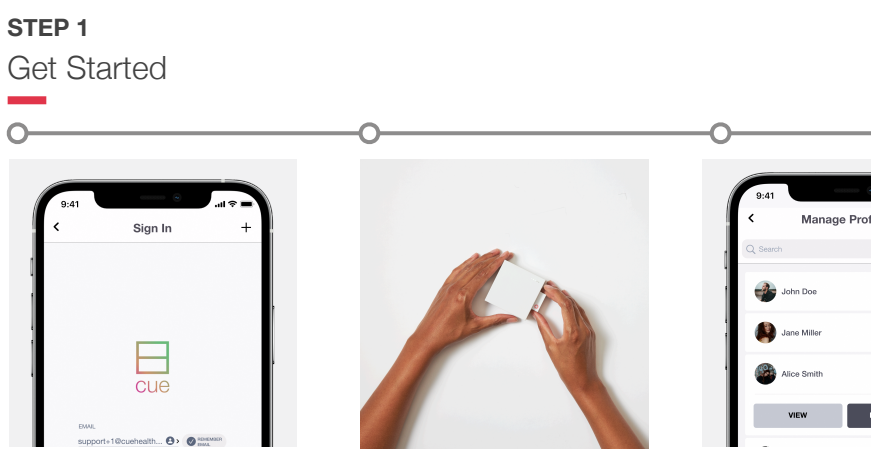

Log into the Cue Health App.

cue

Insert the Cartridge into the Reader to begin pre-heating.

| 9:41        | ••••••       | l 🗢 🖿 |
|-------------|--------------|-------|
| < Man       | age Profiles | +     |
| Q Search    |              |       |
| John Doe    |              | ÷     |
| Jane Miller |              | ¥     |
| Alice Smith |              | v     |
| VIEW        | BEGIN T      | IST   |

Select or add the person being tested.

STEP 2 Collect a Sample

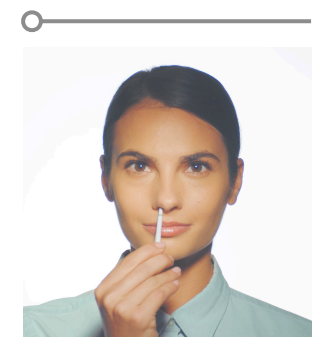

Rotate the Cue Wand 5 times against the inside wall of each nostril.

STEP 3 Test

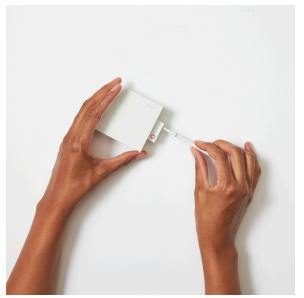

Once pre-heating is complete, fully insert the Wand into the Cartridge to automatically begin the test.

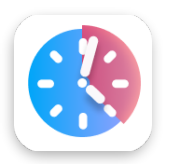

Results will automatically display on the Cue Health App in about 20 minutes.

These are not the complete instructions for use. Please see the Instructions For Use (IFU) for the Cue COVID-19 Test for Home/OTC or the IFU for the Cue COVID-19 Test for Professionals at www.cuehealth.com/docs.

These products have not been FDA cleared or approved; but have been authorized by FDA under an EUA. These products have been authorized only for the detection of nucleic acid from SARS-CoV-2, not for any other viruses or pathogens. The emergency use of these products is only authorized for the duration of the declaration that circumstances exist justifying the authorization of emergency use of in vitro diagnostics for detection and/or diagnosis of COVID-19 under Section 564(b)(1) of the Federal Food, Drug and Cosmetic Act, 21 U.S.C. § 360bbb-3(b)(1), unless the declaration is terminated or authorization is revoked sooner.

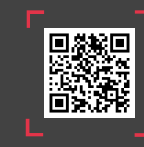

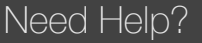

Contact Cue customer support by scanning the QR code or visiting cuehealth.com/contact/support.

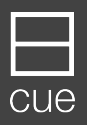

4980 Carroll Canyon Rd. Suite 100 San Diego, CA 92121